## <u>วิธีการสืบค้นรายชื่อ Journal ทั้งหมดในระดับ Tier1 และ Quartile 1 หมวด Dentistry, Oral Surgery & Medicine ในฐานข้อมูล Journal Citation Reports (JCR)</u>

1. เข้าสู่เว็บไซด์

https://jcr.clarivate.com/jcr/home?app=jcr&referrer=target%3Dhttps:%2F%2Fjcr.clarivate.com%2Fjcr%2Fhome%3Fapp%3Djcr%26referrer%3Dtarget%253Dhttps:%252Fjcr.clarivate.com%252Fjcr%252Fhome%253Djcr%253Djcr%2526referrer%253Dtarget%2523Dhttps:%25252Fjcr.clarivate.com%25252Fjcr%25252Fjcr%25252Fjcr%25252Fhome%253Djcr%2526Init%253DYes%2526authCode%3Dnull%26SrcApp%3DiC2LS&Init=Yes&authCode=null&SrcApp=IC2LS

| Clarivate                             |                                      |                      |                           |                   |                       |         |                |         | Products |
|---------------------------------------|--------------------------------------|----------------------|---------------------------|-------------------|-----------------------|---------|----------------|---------|----------|
| Journal Citation Reports <sup>™</sup> | Journals Categorie                   | s Publishers         | Countries/Regions         |                   |                       | Compare | ♥ My favorites | Sign In | Register |
|                                       |                                      |                      |                           |                   |                       |         |                |         |          |
|                                       |                                      |                      |                           |                   |                       |         |                |         |          |
|                                       | The w                                | orld's le            | eading iou                | rnals and p       | ublisher-ne           | utral   |                |         |          |
|                                       |                                      |                      |                           | data              |                       |         |                |         |          |
|                                       |                                      | 2. พิมพ์ข้อมู        | <b>ุเลที่ต้องการ</b>      |                   |                       |         |                |         |          |
|                                       |                                      |                      | ,                         |                   |                       |         |                |         |          |
|                                       | denti                                |                      |                           |                   |                       | ×       | ٩              |         |          |
|                                       | Dentistry Journal                    |                      |                           |                   | ISSN/eISSN            |         |                |         |          |
|                                       | Identidade                           |                      |                           |                   | N/A / 2304-6767       |         |                |         |          |
| _                                     | IDENTITIES-GLOBAL STUDI              | ES IN CULTURE AND P  | OWER                      |                   | 1070-289X / 1547-3384 |         |                |         |          |
| l l l l l l l l l l l l l l l l l l l | I <b>denti</b> ty-An International J | ournal of Theory and | Research                  |                   | 1528-3488 / 1532-706X |         |                |         |          |
| ų                                     | Residential Treatment for            | 2 1000 (             | atagan <i>u</i> Dantis    | the Oral Current  | v 9 Madicina          |         |                |         |          |
|                                       | See all 60 results >                 | ว. เสยก C            | alegory: Dentis           | stry, Oral Surger | y & Medicine          |         |                |         |          |
|                                       | CATEGORY NAME                        |                      |                           |                   | NUMBER OF JOURNALS    |         |                |         |          |
|                                       | DENTISTRY, ORAL SURGER               | & MEDICINE           |                           |                   | 162 journals          |         |                |         |          |
|                                       | PUBLISHER NAME                       |                      |                           |                   | NUMBER OF JOURNALS    |         |                |         |          |
|                                       | AMER ACAD PEDIATRIC DEN              | TISTRY               |                           |                   | 2 journals            |         |                |         |          |
|                                       | UNIV ATLANTICO, CENTRO               | NVESTIGACIONES HIS   | STORICAS EDUCACION & IDEN | TIDAD             | 2 journals            |         |                |         |          |
|                                       | See all 10 results >                 |                      |                           |                   |                       |         |                |         | 16 ?     |
|                                       | COUNTRY/DEGION NAME                  |                      |                           |                   | NUMBED OF INIDNAIS    |         |                |         | •        |

| ournal C                                | Citation Reports <sup>™</sup> Jou                                                                                                    | ırnals C    | Categories              | Publishers Countries                                                                                                    | s/Regions                                                                                                    |                                                                                                    |                                                                                                    | Compare                                       | ♥ My favorites                                                                                                    | Sign In Register                                                                                                    |
|-----------------------------------------|----------------------------------------------------------------------------------------------------|-------------|-------------------------|----------------------------------------------------------------------------------------------------|----------------------------------------------------------------------------------------------------|----------------------------------------------------------------------------------------------------|----------------------------------------------------------------------------------------------------|-----------------------------------------------|----------------------------------------------------------------------------------------------------|----------------------------------------------------------------------------------------------------|
| 62 jo                                   | urnals                                                                                                    |             | Journ                   | al name/abbreviation, ISSN/el                                                                                                    | ISSN, category, publisher, country                                                                                                    | /region                                                                                                    |                                                                                                    | ٩                                             |                                                                                                    | Copy query link Ex                                                                                                    |
|                                         | 4. เลือกหัวข้อ                                                                                                    | Filte       | r                       |                                                                                                    |                                                                                                    |                                                                                                    | Inc                                                                                                    | dicators: Default 🔹 👻                         |                                                                                                    | 🕸 Custo                                                                                                    |
| Ŧ                                       | Journal name 💌                                                                                                    | ISSN        | elSSN                   | Category                                                                                                    | Edition                                                                                                    | Total Citations 👻                                                                                                    | 2024 JIF 👻                                                                                                    | JIF Quartile                                  | 2024 JCI 🤝                                                                                                    | % of Citable OA                                                                                                    |
| Filter                                  | PERIODONTOLOGY 2000                                                                                                    | 0906-6713   | 1600-0757               | DENTISTRY, ORAL SURGERY &<br>MEDICINE                                                                                                    | SCIE                                                                                                    | 11,317                                                                                                    | 15.7                                                                                                    | Q1                                            | 3.68                                                                                                    | 64.85 %                                                                                                    |
|                                         | International Journal of Oral<br>Science                                                                                                    | 1674-2818   | 2049-3169               | DENTISTRY, ORAL SURGERY &<br>MEDICINE                                                                                                    | SCIE                                                                                                    | 4,719                                                                                                    | 12.2                                                                                                    | Q1                                            | 3.95                                                                                                    | 100.00 %                                                                                                    |
|                                         | INTERNATIONAL ENDODONTIC<br>JOURNAL                                                                                                    | 0143-2885   | 1365-2591               | DENTISTRY, ORAL SURGERY &<br>MEDICINE                                                                                                    | SCIE                                                                                                    | 12,667                                                                                                    | 7.1                                                                                                    | Q1                                            | 2.08                                                                                                    | 35.29 %                                                                                                    |
|                                         | JOURNAL OF CLINICAL<br>PERIODONTOLOGY                                                                                                    | 0303-6979   | 1600-051X               | DENTISTRY, ORAL SURGERY &<br>MEDICINE                                                                                                    | SCIE                                                                                                    | 21,829                                                                                                    | 6.8                                                                                                    | Q1                                            | 2.79                                                                                                    | 45.43 %                                                                                                    |
|                                         | Japanese Dental Science Review                                                                                                    | N 1882-7616 | 2213-6851               | DENTISTRY, ORAL SURGERY &<br>MEDICINE                                                                                                    | เลือกหัวข้อ                                                                                                    | Customi                                                                                                    | ize เพื่อเสี                                                                                                    | ลือกข้อมูล                                    | ที่ต้องการ                                                                                                    | ให้แสดง                                                                                                    |
|                                         | DENTAL MATERIALS                                                                                                    | 0109-5641   | 1879-0097               | DENTISTRY, ORAL SURGERY &<br>MEDICINE                                                                                                    | SCIE                                                                                                    | 19,159                                                                                                    | 6.3                                                                                                    | Q1                                            | 1.75                                                                                                    | 30.28 %                                                                                                    |
|                                         |                                                                                                    |             |                         |                                                                                                    |                                                                                                    |                                                                                                    |                                                                                                    |                                               |                                                                                                    |                                                                                                    |
| Clarivate<br>Iournal C                  | JOURNAL OF DENTAL RESEARCH                                                                                                    | H 0022-0345 | 1544-0591               | DENTISTRY, ORAL SURGERY &<br>MEDICINE<br>Publishers Countries                                                                                                    | s/Regions                                                                                                    | 25,107                                                                                                    | 5.9                                                                                                    | Q1<br>Compare                                 | 2.48                                                                                                    | 17.04 %                                                                                                    |
| Clarivate<br>Iournal C<br>62 j0         | DUURNAL OF DENTAL RESEARCH                                                                                                    | H 0022-0345 | 1544-0591<br>Categories | DENTISTRY, ORAL SURGERY &<br>MEDICINE<br>Publishers Countries<br>pact Metrics                                                                                                    | SCIE S/Regions Normalized Metrics Metrics that have been adjusted                                                                                                    | 25,107<br>Source Metrics<br>Metrics based on the                                                                                                    | 5.9<br>×                                                                                                    | Q1<br>Compare                                 | 2.48<br>♥ My favorites                                                                                                    | 17.04 %<br>III Produc<br>Sign In Register<br>Copy query link En                                                                                                    |
| ournal C                                | ☐ JOURNAL OF DENTAL RESEARCE                                                                                                    | H 0022-0345 | 1544-0591<br>Categories | Publishers Countries pact Metrics rics focused on the citation act of the journals. Total Citations 2024 IIE                                                                                                    | SCIE SCIE S/Regions Normalized Metrics Metrics that have been adjusted mathematiculty to a particular context. 2 2024 JCI                                                                                                    | 25,107 Source Metrics Metrics based on the journals. Citable Items So farticles in                                                                                                    | 5.9<br>×<br>5<br>Citable items                                                                                                    | Q1<br>Compare                                 | 2.48                                                                                                    | 17.04 %<br>III Product<br>Sign In Register<br>Copy query link Exp<br>& Custor                                                                                                    |
| ournal C                                | DUURNAL OF DENTAL RESEARCH                                                                                                    | H 0022-0345 | 1544-0591               | DENTISTRY, ORAL SURGERY &<br>MEDICINE<br>Publishers Countries<br>pact Metrics<br>rics focused on the citation<br>act of the journals.<br>Total Citations<br>2024 JIF<br>JIF Rank<br>5 Year JIF                                                                                                    | SCIE SCIE S/Regions Normalized Metrics Metrics that have been adjusted mathematically to a particular context. 2 2024 JC1 3 JC1 Quartile 1 JC1 Percentilie                                                                                                    | 25,107<br>Source Metrics<br>Metrics based on the<br>journals.<br>Citable Items<br>9% of Articles in<br>Cited Half-Life<br>Citing Half-Life                                                                                                    | 5.9 × ×<br>s<br>content of the<br>Citable items                                                                                                    | Q1                                            | 2.45                                                                                                    | 17.04 % III Produc Sign In Register Copy query link Exp                                                                                                    |
| elarivate<br>ournal C<br>62 jO<br>62 jO | DUURNAL OF DENTAL RESEARCH                                                                                                    | H 0022-0345 | IS44-0591               | DENTISTRY, ORAL SURGERY &<br>MEDICINE<br>Publishers Countries<br>pact Metrics<br>rics focused on the citation<br>act of the journals.<br>Total Citations<br>2024 JIF<br>JIF Rank<br>S Year JIF<br>5 Year JIF Quartile<br>JIF Without Self Cites                                                                                | SCIE SCIE SCIE SCIE SCIE SCIE SCIE SCIE                                                                                                    | 25,107 Source Metrics Metrics based on the journals. Citable Items Go Articles in Cited Half-Life Citing Half-Life Go Total Articles Source 4 of Citable OA                                                                                                    | 5.9 × 5.9                                                                                                    | Q1<br>Compare                                 | 2.48<br>♥ My favorites<br>JCI ~ % of Citable<br>48 17.04                                                                                                    | 17.04 %<br>#Product Sign In Register<br>Copy query link Ex<br>& Custor<br>* OA ~ JIF Percentile<br>% 96.0                                                                                                    |
| ournal C<br>62 j01<br>Filter<br>€       | DUURNAL OF DENTAL RESEARCE                                                                                                    | H 0022-0345 | Is44-0591               | DENTISTRY, ORAL SURGERY &<br>MEDICINE<br>Publishers Countries<br>pact Metrics<br>ics focused on the citation<br>act of the journals.<br>Total Citations<br>2024 JIF<br>JIF Rank<br>S Year JIF<br>S Year JIF<br>S Year JIF<br>S Year JIF<br>JIF Without Self Cites<br>JIF Without Self Cites                                    | SCIE SCIE SCIE SCIE SCIE SCIE SCIE SCIE                                                                                                    | 25,107 Source Metrics Metrics based on the journals. Citable Items Gited Half-Life Citing Half-Life Citing Half-Life Gotal Articles Gitable OA                                                                                                    | 5.9 × ×                                                                                                    | Q1<br>Compare<br>Custom •<br>1 le 2024.<br>2. | 2.45<br>♥ My favorites<br>HCl > % of Citabl<br>48 17.04<br>79 45.43                                                                                                    | LI.04 %<br>Hi Produc<br>Sign In Register<br>Copy query link Eq<br>(Copy query link Eq<br>(Copy query link)<br>Register<br>Copy query link (Copy query link)<br>(Copy query link)<br>(Co |
| ournal C<br>62 j0                       | DURNAL OF DENTAL RESEARCY<br>Dentation Reports <sup>®</sup> Jou<br>Urnals<br>Dentistry, ORAL SURGERY & MEDICI<br>Journal name -<br>JOURNAL OF DENTAL RESEARCY<br>DURNAL OF CLINICAL<br>PERIODONTOLOGY<br>JOURNAL OF ENDODONTICS                                                                                                    | H 0022-0345 | 1544-0591               | DENTISTRY, ORAL SURGERY &<br>MEDICINE<br>Publishers Countries<br>pact Metrics<br>ics focued on the citation<br>act of the journals.<br>Total Citations<br>2024 JIF<br>Total Citations<br>2024 JIF<br>Stear JIF S<br>Stear JIF Quartile<br>JIF Without Self Cites<br>Immediacy Index                                            | syRegions SCIE SUPPORTING SUPPORTING SUPPORT | 25,107 Source Metrics Metrics based on the journals. Gitable Items Gitable Items Gitab | 5.9 × × S content of the Citable items                                                                                                    | Q1                                            | 2.48<br>♥ My favorites<br>JCI → % of Citabl<br>48 17.04<br>79 45.43<br>72 9.18'                                                                                                    | LIT.04 %<br>HI Product<br>Sign In Register<br>Copy query link Eq<br>(Copy query link Percentile<br>% 96.0<br>96.97.8                                                                                                    |
| Clarivate<br>ournal C<br>62 jO          | DURNAL OF DENTAL RESEARCY DeNTAL RESEARCY DENTISTRY, ORAL SURGERY & MEDICI DURNAL OF DENTAL RESEARCY DURNAL OF DENTAL RESEARCY DURNAL OF ENDODONTICS DURNAL OF ENDODONTICS DURN | H 0022-0345 | 1544-0591               | DENTISTRY, ORAL SURGERY &<br>MEDICINE<br>Publishers Countries<br>pact Metrics<br>rice focused on the citation<br>act of the journals.<br>Total Citations<br>2024 JIF<br>Total Citations<br>2024 JIF<br>JIF Rank<br>5 Year JIF Quartile<br>JIF Without Self Cites<br>Immediacy Index                                            | syRegions SCIE SCIE SCIE SCIE SCIE SCIE SCIE SCIE                                                                                                    | 25,107<br>Source Metrics<br>Metrics based on the<br>journals.<br>Citable Items<br>% of Articles in<br>Cited Half-Life<br>Citing Half-Life<br>Citing Half-Life<br>Total Articles<br>% of Citable OA                                                                                                    | 5.9 × 5.9 × | Q1                                            | 2.48<br>My favorites<br>JCI ~ % of Citable<br>48<br>17.04<br>79<br>45.43<br>72<br>9.18 <sup>1</sup><br>98<br>8.20 <sup>11</sup>                                                                           | II.04 % III Product Sign In Register Copy query link e 0A - JIF Percentile % 96.0 % 96.0 % 96.7 % 93.5                                                                                                    |
| ournal C<br>62 jO                       | DURNAL OF DENTAL RESEARCH<br>Distation Reports <sup>™</sup> Jour<br>Urnals<br>DENTISTRY, ORAL SURGERY & MEDICU<br>JOURNAL OF DENTAL RESEARCH<br>JOURNAL OF CLINICAL<br>PRIODONTOLOGY<br>JOURNAL OF CHINICAL<br>PRIODONTOLOGY<br>JOURNAL OF CHINICAL<br>PRIODONTOLOGY<br>JOURNAL OF CHINICAL<br>PRIODONTOLOGY<br>JOURNAL OF CHINICAL<br>PRIODONTOLOGY                                                                                                    | H 0022-0345 | Is44-0591               | DENTISTRY, ORAL SURGERY &<br>Publishers Countries<br>pact Metrics<br>rics focused on the citation<br>act of the journals.<br>Total Citations<br>2024 JIF<br>Total Citations<br>2024 JIF<br>JIF Rank<br>5 Year JIF<br>5 Year JIF<br>5 Year JIF<br>S Year JIF<br>JIF Without Self Cites<br>Immediacy Index<br>ne your indicators | SCIE SCIE S/Regions SUPPORTING A Control of the second adjusted mathematically to a particular context. Support of the second adjusted mathematically to a particular context. Support of the second adjusted distribution of the second adjusted distribution of the second adjusted dist | 25,107 Source Metrics Metrics based on the journals. Citable Items % of Articles in Cited Half-Life Citing Half-Life Citing Half-Life % of Citable OA                                                                                                    | 5.9 × × × × × × × × × × × × × × × × × × ×                                                                                                    | Q1                                            | 2.48           ♥ My favorites           JCI →         % of Citable           48         17.04           79         45.43           72         9.18*           98         8.90*           75         30.28 | 17.04 %       III Product       Sign In     Register       Copy goard     III Proceeding       Copy goard     III Proceeding       %     96.0       %     97.8       %     93.5       %     96.0                                                                                                    |

| T.                     | ×                                                                                                    | Edition    | Total Citations 🔻 | 2024 JIF 👻 | JIF Quartile | 2024 JCI 👻 | % of Citable OA 👻 | JIF Percentile |
|------------------------|----------------------------------------------------------------------------------------------------|------------|-------------------|------------|--------------|------------|-------------------|----------------|
| Filler                 | JIF Quartile                                                                                                    | SCIE       | 21,829            | 6.8        | Q1           | 2.79       | 45.43 %           | 97.8           |
| Journals (22,249)      | Filter on those journals that fall within the selected<br>Quartile(s) when ranked by Journal Impact Factor in a |            |                   |            |              |            |                   |                |
| ISSN/eISSN >           | category.                                                                                                    | SCIE       | 21,493            | 3.6        | Q1           | 1.72       | 9.18 %            | 86.7           |
| Categories (254) • →   | 🗹 Quartile 1                                                                                                    | SCIE       | 21,130            | 4.8        | Q1           | 1.98       | 8.90 %            | 93.5           |
| Publishers (8,824)     | Quartile 2                                                                                                    |            |                   |            |              |            |                   |                |
| Country / region (111) | Quartile 3                                                                                                    | SCIE       | 19,159            | 6.3        | Q1           | 1.75       | 30.28 %           | 96.6           |
|                        |                                                                                                    | SCIE       | 17 696            | 3.9        | 01           | 1.05       | 22.62.06          | 88.0           |
| Citation Indexes >     |                                                                                                    | SCIE       | 17,000            | 5.0        | QI           | 1.55       | 33.02 /0          | 80.0           |
| JCR Year >             | a                                                                                                    |            |                   |            | Q1           | 1.27       | 8.20 %            | 78.1           |
| Open Access >          | เลอก JIF Quartile จากนนเลอเ                                                                                     | n Quartile | 1 และกด Ap        | ply        |              |            |                   |                |
|                        |                                                                                                    | SCIE       | 17,316            | 3.1        | Q1           | 1.30       | 36.42 %           | 81.8           |
| JIF Quartile • >       |                                                                                                    | SCIE       | 16 984            | 5 5        | 01           | 2 21       | 34.11%            | 95.4           |
| JIF Range >            |                                                                                                    | JCIL       | 10,504            | 5.5        | Q.           | 2.2.2      | 04.11 /0          | 55.4           |
| JCI Range              |                                                                                                    | SCIE       | 16,155            | 2.6        | Q2           | 0.97       | 5.81 %            | 73.1           |
| JIF Percentile >       |                                                                                                    |            | 45 500            |            |              |            |                   |                |
|                        |                                                                                                    | SCIE       | 15,563            | 5.3        | QI           | 1.46       | 44.33 %           | 94.8           |
| Reset                  |                                                                                                    | SCIE       | 15,170            | 3.1        | Q1           | 1.32       | 99.72 %           | 81.8           |
|                        |                                                                                                    | SCIE       | 14,579            | 1.9        | Q2           | 0.84       | 5.50 %            | 52.8           |
|                        |                                                                                                    | SCIE       | 13,550            | 3.9        | Q1           | 1.09       | 18.71 %           | 89.2           |

| Filter                 | ×                                                    | Edition      | Total Citations 👻          | 2024 JIF 🔻 | JIF Quartile | 2024 JCI 🤝 | % of Citable OA 🤝 |
|------------------------|------------------------------------------------------|--------------|----------------------------|------------|--------------|------------|-------------------|
|                        | JIF Percentile                                       | SCIE         | 4,719                      | 12.2       | Q1           | 3.95       | 100.00 %          |
| Journals (22,249)      | Impact Factor Percentile range. Select a minimum and |              |                            |            |              |            |                   |
| ISSN/eISSN >           | maximum value for the range                          | SCIE         | 12,667                     | 7.1        | Q1           | 2.08       | 35.29 %           |
| Categories (254)       | From an To an                                        | SCIE         | 21.929                     | 6.9        | 01           | 2.79       | 45 42 %           |
| Publishers (8,824)     |                                                      | SCIE         | 21,029                     | 0.0        | QI           | 2.15       | 43.43 70          |
| Country / region (111) |                                                      | SCIE         | 1,592                      | 6.6        | Q1           | 1.82       | 98.95 %           |
|                        |                                                      | SCIE         | 19,159                     | 6.3        | 01           | 1.75       | 30.28 %           |
| Citation Indexes >     |                                                      |              |                            |            |              |            |                   |
| JCR Year >             |                                                      | 97           |                            | 5.9        | Q1           | 2.48       | 17.04 %           |
| Open Access >          | เลอก JIF Percentile จากนนก                           | รอกข้อมูล Fi | rom <u>90</u> To <u>99</u> |            |              |            |                   |
|                        | เมื่อต้องการหา Journal Tier 1                        | . และกด Ap   | ply                        | 5.5        | Q1           | 2.21       | 34.11 %           |
| JIF Quartile >         |                                                      | SUE          | 13,303                     | 5.3        | Q1           | 1.46       | 44.33 %           |
| JIF Range >            |                                                      |              |                            |            |              |            |                   |
| JCI Range >            |                                                      | SCIE         | 2,373                      | 5.0        | Q1           | 1.91       | 100.00 %          |
| JIF Percentile • >     |                                                      | SCIE         | 21,130                     | 4.8        | Q1           | 1.98       | 8.90 %            |
|                        |                                                      |              |                            |            |              |            |                   |
| Reset                  |                                                      | SCIE         | 4,951                      | 4.1        | Q1           | 1.42       | 22.81 %           |
|                        |                                                      | SCIE         | 4,613                      | 4.1        | Q1           | 1.30       | 32.05 %           |
|                        |                                                      | SCIE         | 5,867                      | 4.0        | Q1           | 1.58       | 36.36 %           |
|                        |                                                      |              |                            |            |              |            |                   |

## <u>วิธีการสืบค้น Tier หรือ Quartile ของ Journal ที่ต้องการ ในฐานข้อมูล Journal Citation Reports (JCR)</u>

1. เข้าสู่เว็บไซด์

https://jcr.clarivate.com/jcr/home?app=jcr&referrer=target%3Dhttps:%2F%2Fjcr.clarivate.com%2Fjcr%2Fhome%3Fapp%3Djcr%26referrer%3Dtarget%253Dhttps:%252F%252Fjcr.clarivate e.com%252Fjcr%252Fhome%253Fapp%253Djcr%2526referrer%253Dtarget%25253Dhttps:%25252F%25252Fjcr.clarivate.com%25252Fjcr%25252Fjcr%25252Fhome%2526Init%253DYes%2526authCode%3Dnull%26SrcApp%3DlC2LS&Init=Yes&authCode=null&SrcApp=IC2LS

| Clarivate                             |                |                       |                             |                         |                   |                 |         |             |                |         | Products |
|---------------------------------------|----------------|-----------------------|-----------------------------|-------------------------|-------------------|-----------------|---------|-------------|----------------|---------|----------|
| Journal Citation Reports <sup>™</sup> | Journals       | Categories            | Publishers                  | Countries/Regions       |                   |                 |         | Compare     | ♡ My favorites | Sign In | Register |
|                                       |                |                       |                             |                         |                   |                 |         |             |                |         |          |
|                                       | T<br>2. พิมา   | he woi<br>ง์ค้นหาชื่อ | r <b>ld's le</b><br>Journal | ading ioเ<br>ที่ต้องการ | urnals ai<br>data | nd publish      | ier-neu | ıtral       |                |         |          |
|                                       | Journal of Pr  | osthetic Dentistry    | v                           |                         |                   |                 |         | ×           | Q              |         |          |
|                                       | JOURNAL NAME   |                       |                             |                         |                   | ISSN/eISSN      |         |             |                |         |          |
|                                       | JOURNAL OF     | PROSTHETIC DEN        | ITISTRY                     |                         |                   | 0022-3913 / 109 | 7-6841  |             |                |         |          |
|                                       | See 1 result   | >                     |                             |                         |                   |                 |         |             |                |         |          |
| (                                     | There are no C | ategories that mat    | ch your search.             |                         |                   | NUMBER OF JOURN | 3. A    | ลิ้กที่ Jou | ırnal ที่ต้องก | าร      |          |
|                                       | PUBLISHER NAME |                       |                             |                         |                   | NUMBER OF JOURN | ALS     |             |                |         |          |
|                                       | There are no P | ublishers that mat    | ch your search.             |                         |                   |                 |         |             |                |         |          |
|                                       | COUNTRY/REGION | INAME                 |                             |                         |                   | NUMBER OF JOURN | ALS     |             |                |         |          |
|                                       | There are no C | ountries/Regions t    | hat match your sea          | arch                    |                   |                 |         |             |                |         |          |
|                                       |                |                       |                             | * <u>-</u>              |                   |                 |         |             |                |         |          |
|                                       |                | Journals              |                             | Categories              |                   | Publishers      | Countri | es/Regions  |                |         |          |

## Rank by Journal Impact Factor

| Journals withi<br>calculated by o<br>category<br>DENTISTR | n a category ar<br>ategory. Learn<br><b>Y, ORAL S</b> | e sorted in descending o<br>more<br>URGERY & MEDIO | order by Journal Impac | ์ Percentile ของ Journal ซึ่ง<br>- Tier 1 : Percentile 90-99% | category in which the journal is listed in JCR. Beginning in 2023, ranks are |
|-----------------------------------------------------------|-------------------------------------------------------|----------------------------------------------------|------------------------|---------------------------------------------------------------|------------------------------------------------------------------------------|
| 11/162                                                    | <u>г</u>                                              |                                                    |                        | - Quartile 1 : Percentile 75-99%                              |                                                                              |
| JCR YEAR                                                  | JIF RANK                                              | JIF QUARTILE                                       | JIF PERCENTILE         |                                                               |                                                                              |
| 2024                                                      | 11/162                                                | Q1                                                 | 93.5                   |                                                               |                                                                              |
| 2023                                                      | 10/158                                                | Q1                                                 | 94.0                   |                                                               |                                                                              |
| Rank by JIF be<br>EDITION<br>Science Citatic              | fore 2023 for i                                       | ded (SCIE)                                         | ERT&MEDICINE           |                                                               |                                                                              |
| JCR YEAR                                                  | JIF RANK                                              | JIF QUARTILE                                       | JIF PERCENTILE         |                                                               |                                                                              |
| 2019                                                      | 21/91                                                 | Q1                                                 | 77.47                  |                                                               |                                                                              |
| 2018                                                      | 13/91                                                 | Q1                                                 | 86.26                  |                                                               |                                                                              |
| 2017                                                      | 20/91                                                 | Q1                                                 | 78.57                  |                                                               |                                                                              |
| 2016                                                      | 25/90                                                 | 02                                                 | 72.78                  |                                                               |                                                                              |
|                                                           |                                                       |                                                    |                        |                                                               |                                                                              |

## Rank by Journal Citation Indicator (JCI) $_{\odot}$

Journals within a category are sorted in descending order by Journal Citation Indicator (JCI) resulting in the Category Ranking below. A separate rank is shown for each category in which the journal is listed in JCR. Data for the most recent year is presented at the top of the list, with other years shown in reverse chronological order. Learn more

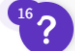